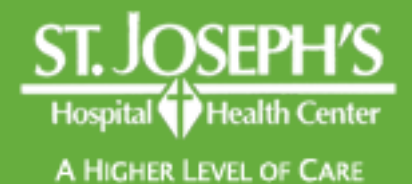

# Instructions for installing Citrix Receiver

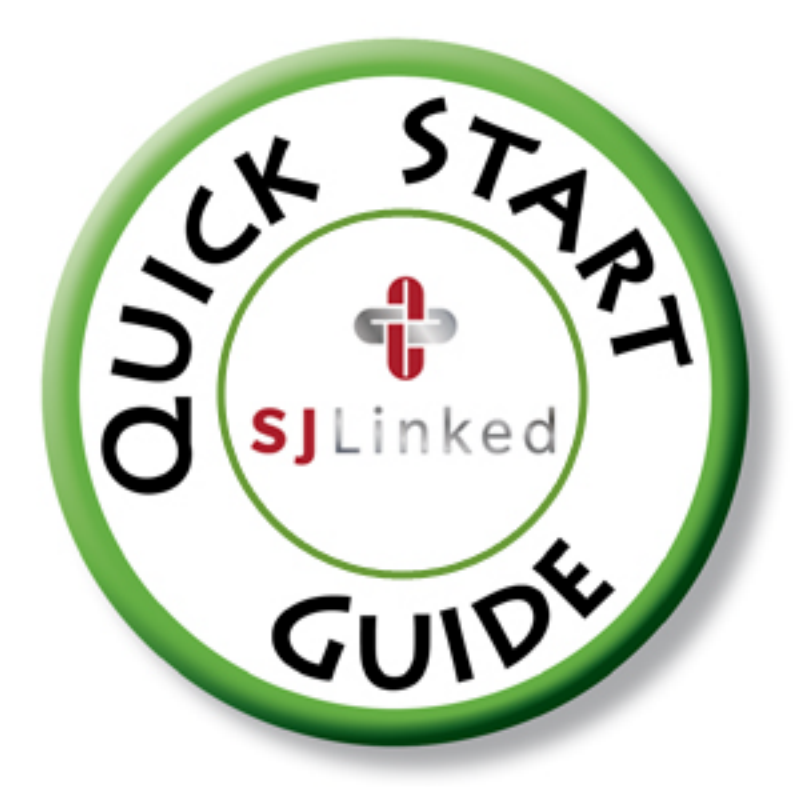

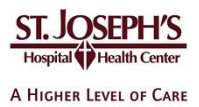

## Remote Access End User Reference Guide for Access to SJLinked

Version 1.0 4/21/2014

## Contents

| Introduction                           | 2  |
|----------------------------------------|----|
| Installing Citrix Receiver for Windows | 3  |
| Before You Begin                       | 3  |
| System Requirements                    | 3  |
| Install Citrix Receiver                | 4  |
| To access your applications            | 8  |
| Installing Citrix Receiver for Mac     | 9  |
| Before You Begin                       | 9  |
| System Requirements                    | 9  |
| Install Citrix Receiver                | 9  |
| To access your applications1           | .5 |
| Troubleshooting1                       | .6 |
| Support Information1                   | .6 |

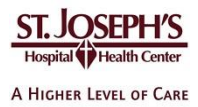

## Introduction

St. Joseph's remote access apps are a group of programs including **SJLinked Hyperspace** residing on a central server that are available to selected individuals. You do not need to have these applications installed on your computer to use them. Instead, you just need to download and install a free client called Citrix Receiver. This document provides guidance for installing the receiver and launching SJLinked Hyperspace.

This document is meant as a guide. Individual personal devices will vary based on specific environments and settings.

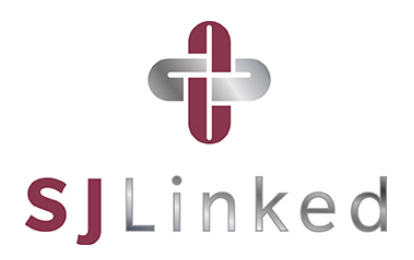

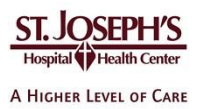

## **Installing Citrix Receiver for Windows**

## **Before You Begin**

- To perform these steps, you must have the ability to install software on your computer. Local administrator permissions are required.
- These steps assume you are using Internet Explorer. The steps may vary slightly if you are using a different web browser.
- Access to SJLinked applications assumes that you have attended the required system training and know your associated IDs and passwords.

#### **System Requirements**

Operating Systems: Windows XP SP3, Windows 7, Windows 8 Hardware: At least 256MB RAM | 80MB free disk space | a working network or Internet connection Supported Browsers: Internet Explorer 7 or higher

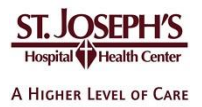

## **Install Citrix Receiver**

 Open a web browser and go to <u>http://receiver.citrix.com</u>. Then click **Download Receiver for Windows**.

| Citrix Receiver<br>Access your ager, table and desktope hors are device.<br>Received through the Winchweight |
|----------------------------------------------------------------------------------------------------|
|                                                                                                    |
|                                                                                                    |

2. Read the license agreement. Then click the box next to *I agree to the terms of the Citrix License Agreement* and click **Continue**.

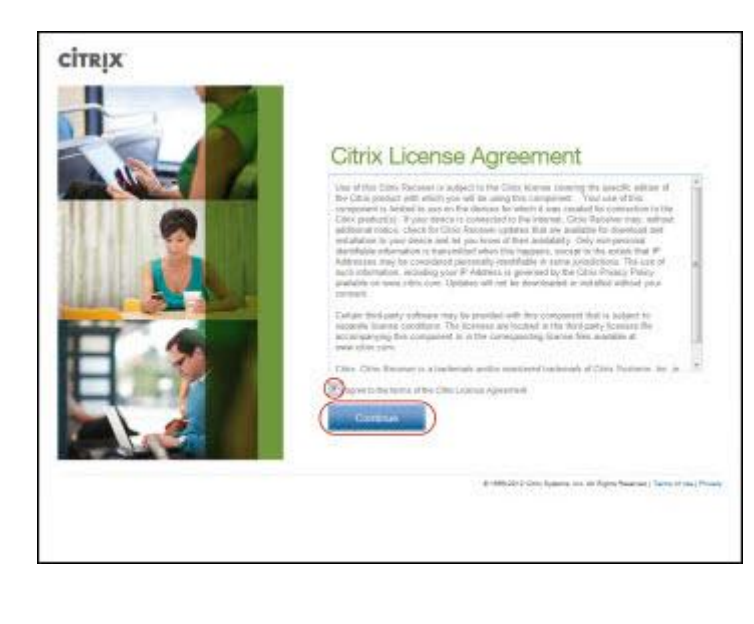

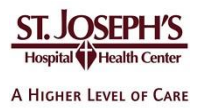

3. In the yellow bar near the top of the window, select **Click here for options**.

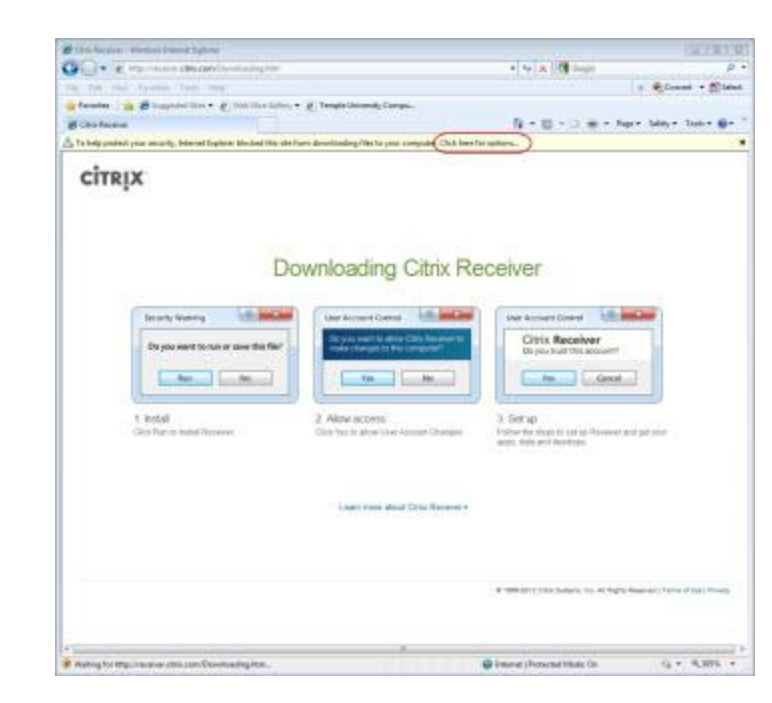

4. Click Download File.

| Otos Racaver - Westlow Internet Laptower                                                                                                    |                                                 |                                    | the fill of                      |
|----------------------------------------------------------------------------------------------------|-------------------------------------------------|------------------------------------|----------------------------------|
| A the subsection of the Conference of the                                                                                                    |                                                 | · · · · ·                          | P                                |
| e Est Han Farantes Tanis Hulp                                                                                                    |                                                 |                                    | s Riceral + Silde                |
| fender in Bughtellier - E fon Harlieter                                                                                                    | <ul> <li>g. Temple University Comps.</li> </ul> |                                    |                                  |
| I Silve Review                                                                                                    |                                                 | 14 T B 7 D # T PP                  | - 100y - 100 @-                  |
| alanıy                                                                                                    | n alaan oo bolo ahaa aa Kasha                   | Unertist Fit.                      |                                  |
| CITRIX                                                                                                    |                                                 | Information Bio Help               | 8                                |
|                                                                                                    |                                                 |                                    |                                  |
| La constructiona de la construcción de la construcción de la construcc |                                                 | Scoliver                           | i)                               |
| Corpus (Corpus)                                                                                                    | Login field along the deal of the Revenue +     | and, doit and holdon.              | a pa june                        |
|                                                                                                    |                                                 | 4 100 101 100 Salari, 10 10 1020 4 | named ( Tartis of state) Privacy |
|                                                                                                    |                                                 |                                    |                                  |
|                                                                                                    |                                                 |                                    |                                  |

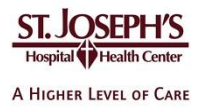

 When prompted to run or save the CitrixRecieverWeb.exe file, click **Run**. The Citrix Receiver software will download to your computer.

#### **Download Prompt Windows 8**

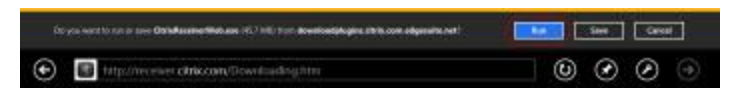

#### Download Prompt Windows 7/Vista/XP

| Name: | CitrixRe | eceiverWeb   | .exe         |           |        |
|-------|----------|--------------|--------------|-----------|--------|
| Type: | Applica  | ation, 42.9M | 16           |           |        |
| From: | downlo   | oadplugins   | citrix.com.e | dgesuite. | net    |
|       | -        | -            |              | 12        |        |
|       | (        | Run          | Save         |           | Cancel |
|       | -        |              | -            |           |        |
|       |          |              |              |           |        |

 A verification message appears. The message can vary slightly, depending on the version of Windows. In the case of Windows 8 or Windows 7, click Yes.

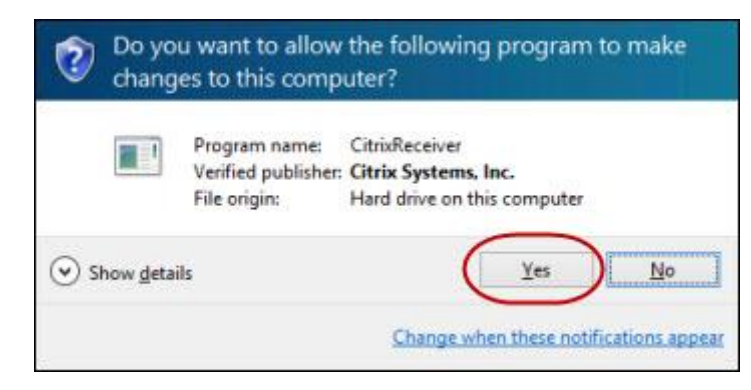

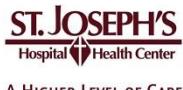

A HIGHER LEVEL OF CARE

7. At the Welcome to Citrix Receiver Setup window, click Install.

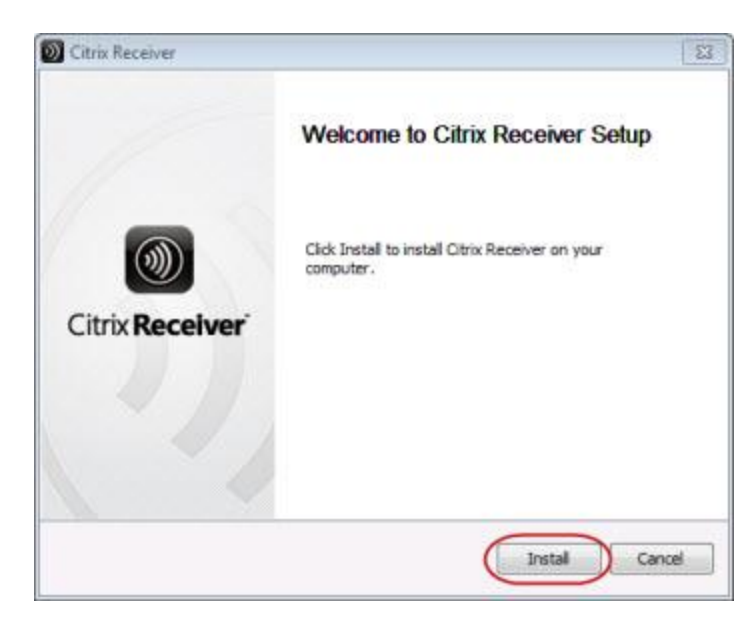

A status bar indicates the progress of the installation.

| Citrix Receiver                                              | 8      |
|--------------------------------------------------------------|--------|
| Installing<br>Please wait while Citrix Receiver is installed | 0      |
|                                                              | đ      |
|                                                              |        |
|                                                              |        |
|                                                              |        |
|                                                              | Cancel |

8. When the installation is complete, the installation window closes automatically and the Citrix Receiver icon appears. In Windows 8, it appears as a tile on the Desktop. In previous versions of Windows, it appears on the

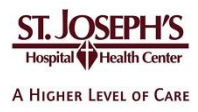

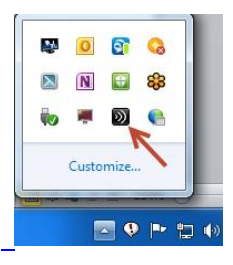

task bar, located on the lower-right portion of the screen.

## To access your applications

- 9. Browse to <u>https://citrix.sjhsyr.org</u>
  - 1. Type your network username and password and RSA information. (Your network ID the same as your Epic and email account)

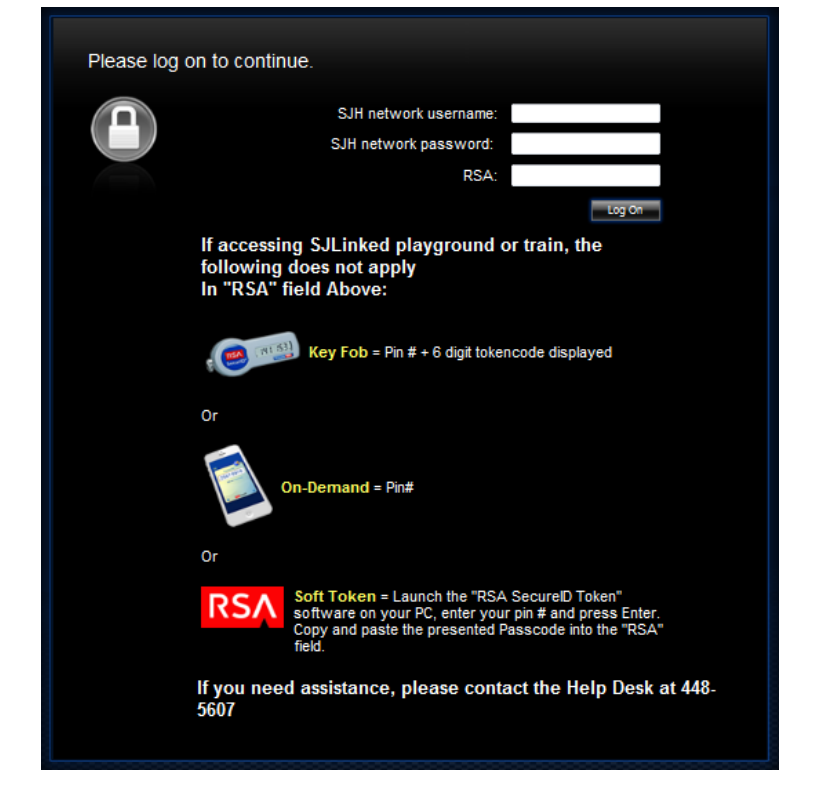

10. Click on the published application that you have access to (either EpicCare Link or SJLinked Production)

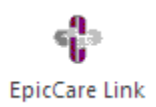

SJLinked Production

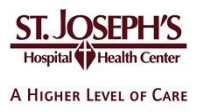

## **Installing Citrix Receiver for Mac**

#### **Before You Begin**

- To perform these steps, you must have the ability to install software on your computer
- These steps assume you are using Safari. The steps may vary slightly if you are using a different web browser
- Access to SJLinked assumes that you have attended the required system training and know your ID and password

#### **System Requirements**

Operating Systems: Mac OS X 10.6 – 10.9 Hardware: At least 256MB RAM | 80MB free disk space | a working network or Internet connection Supported Browsers: Safari 7.0 and 6.x

#### **Install Citrix Receiver**

2. Open a web browser and go to <u>http://receiver.citrix.com</u>. Then click **Download Receiver for Mac**.

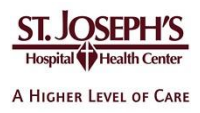

3. Click the *Show downloads* icon on the upperright portion of the window.

When the **CitrixReceiverWeb.dmg** file is finished downloading, double-click it.

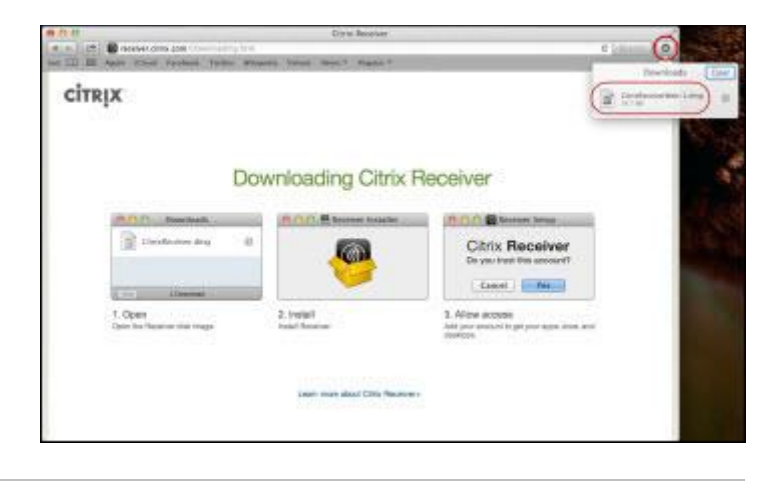

4. Close the Safari window by clicking the red close button on the upper left corner.

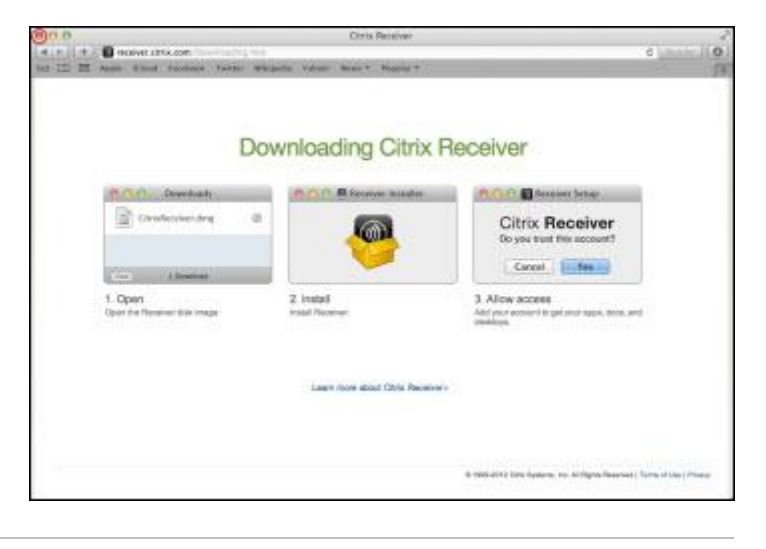

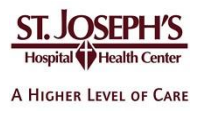

5. Double-click the **Install Citrix Receiver.pkg** icon.

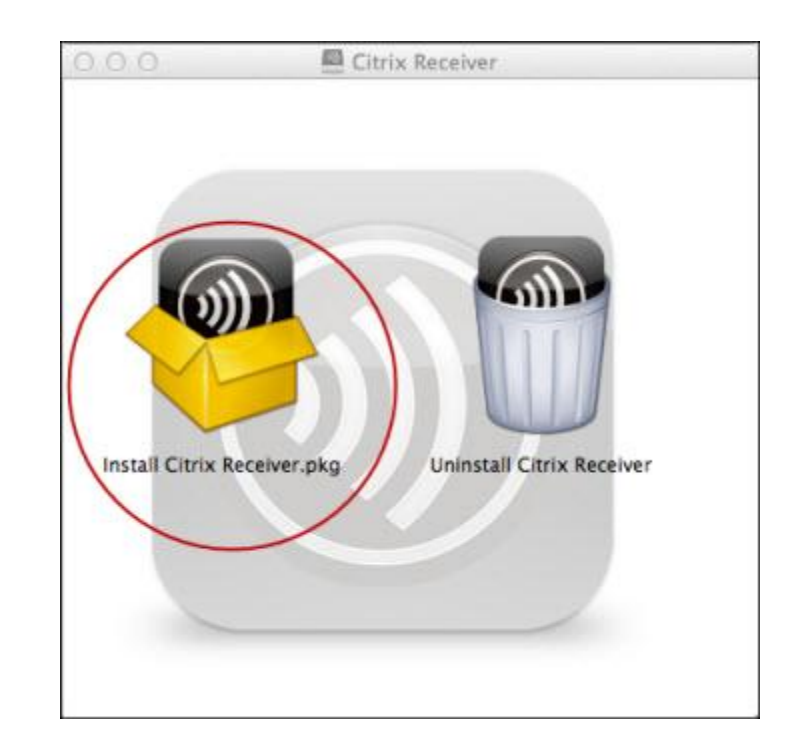

6. Click Continue.

| 0.0                | M Install Citrix Receiver                                                                                                    | 8    |
|--------------------|----------------------------------------------------------------------------------------------------|------|
|                    | Welcome to the Citrix Receiver Installer                                                                                            |      |
| e Introduction     | To install Citrix Receiver for Mac, click Continue. You will be guided through the steps necessary to install Receiver on your Mac, |      |
| @ License          |                                                                                                    |      |
| Destination Select |                                                                                                    |      |
| Installation Type  |                                                                                                    |      |
| Installation       |                                                                                                    |      |
| Summary            |                                                                                                    |      |
|                    |                                                                                                    |      |
|                    |                                                                                                    |      |
|                    |                                                                                                    |      |
|                    |                                                                                                    |      |
|                    |                                                                                                    |      |
|                    |                                                                                                    |      |
|                    |                                                                                                    | _    |
|                    | Go Back Continu                                                                                                    | ie i |

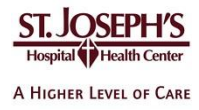

7. Click **Continue**.

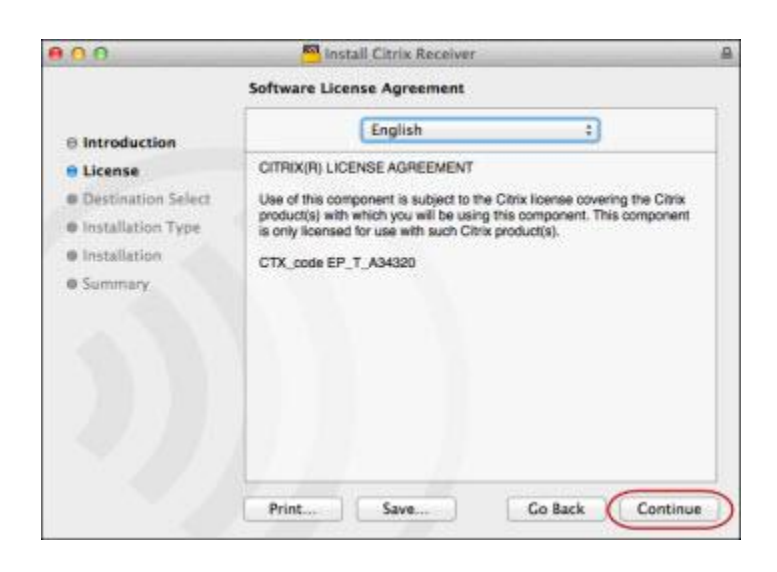

8. If you wish to read the software license agreement, click **Read License**. Then click **Agree**.

| 00               | Install Citrix Receiver                                                                               | 6 |
|------------------|----------------------------------------------------------------------------------------------------|---|
| e int            | To continue installing the software you must agree to the terms<br>of the software license agreement. | 1 |
| e Lic<br>e De    | Click Agree to continue or click Disagree to cancel the installation<br>and quit the Installer.       |   |
| © insi<br>© insi | Read License Disagree Agree                                                                           |   |
| © Summ           | nary                                                                                                  |   |
|                  |                                                                                                    |   |
|                  |                                                                                                    |   |
|                  |                                                                                                    |   |
|                  |                                                                                                    |   |
|                  |                                                                                                    | _ |

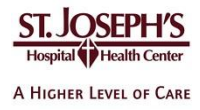

9. Click Install.

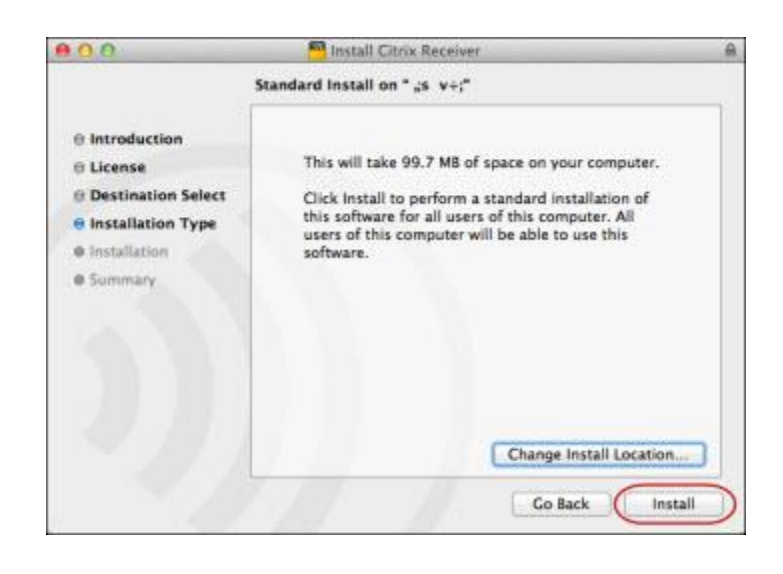

10. Type your Mac username and password. Then click **Install Software**.

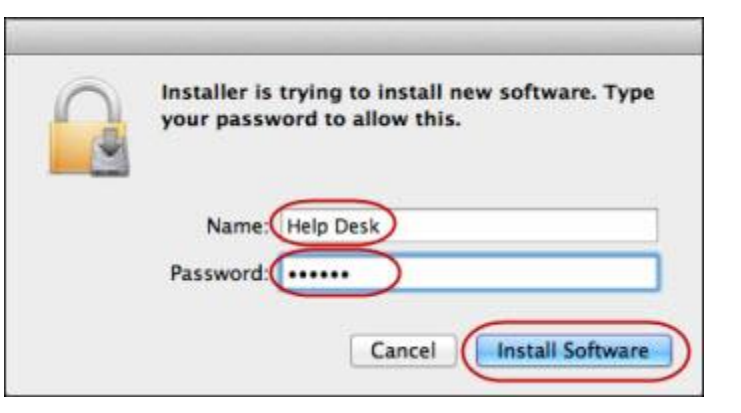

11. When notified the installation is complete, click **Close**.

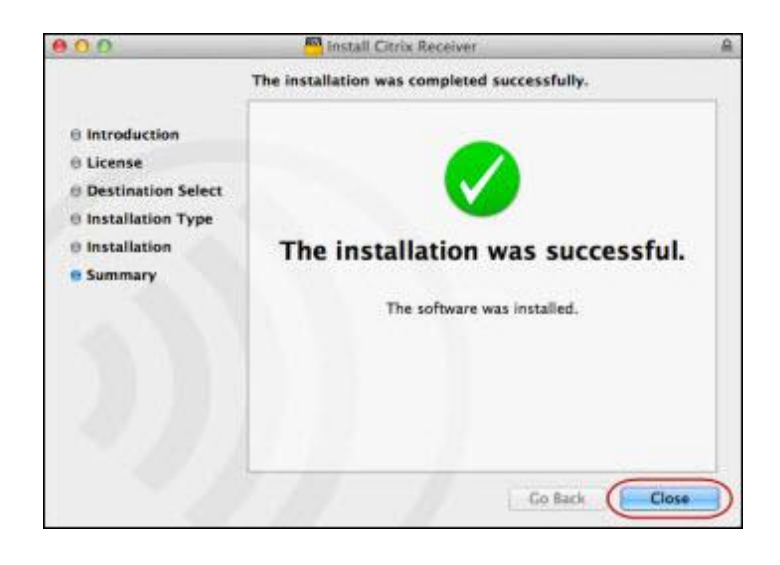

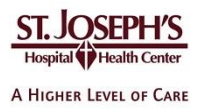

12. Close the Citrix Receiver window.

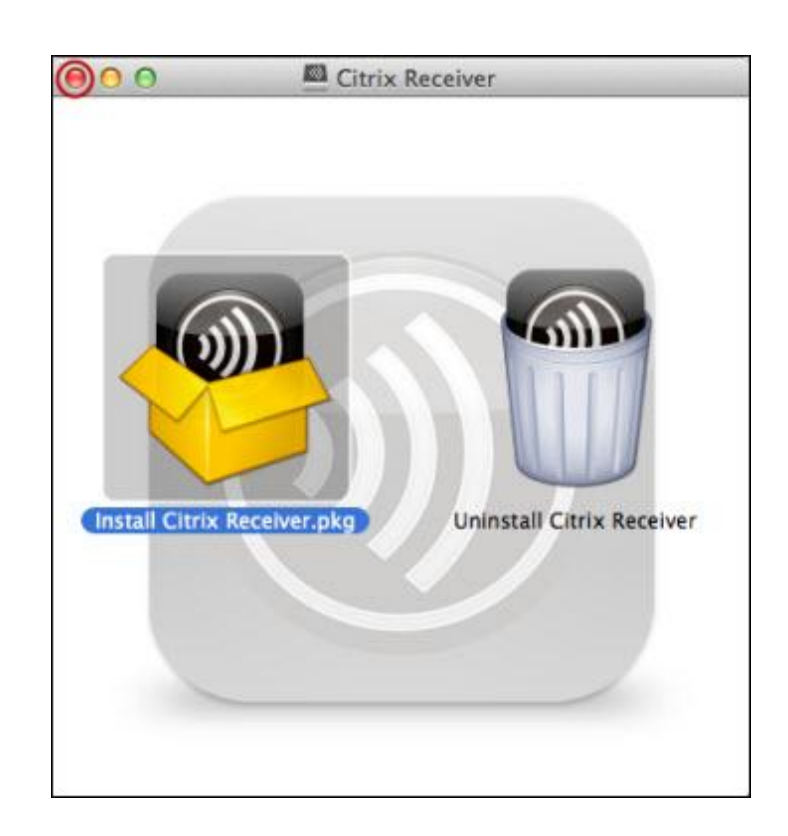

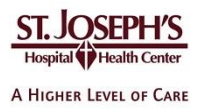

## To access your applications

- 13. Browse to <u>https://citrix.sjhsyr.org</u>
  - 14. Type your network username and password and RSA information. (Your network ID the same as your Epic and email account)

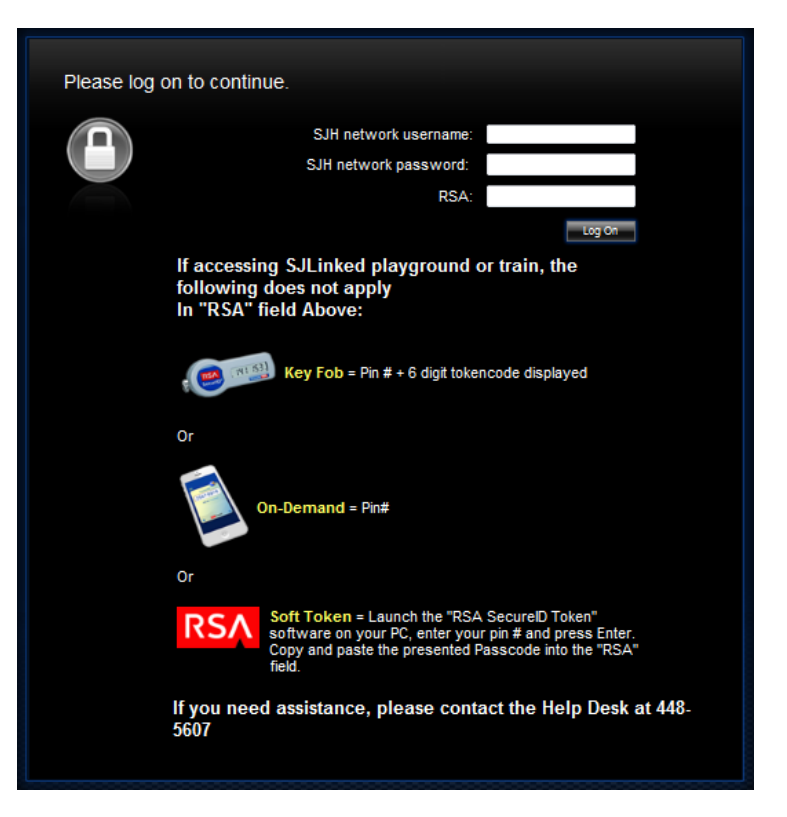

15. Click on the published application that you have access to (either EpicCare Link or SJLinked Production)

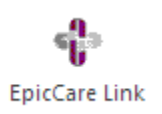

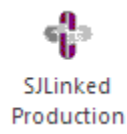

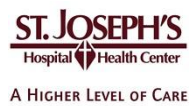

## Troubleshooting

This section lists potential problems and solutions to assist users in resolving common Citrix related problems that may occur.

Please ensure that you have reviewed the following topics before contacting your IT support services or the St. Joseph's Hospital Health Center IT Help Desk.

- 1. When I try to install the Citrix Receiver my computer says that I do not have the correct permissions.
  - a. To install Citrix Receiver you must have administrator rights on your computer.
- 2. I do not have Citrix Receiver
  - a. Browse to <u>http://receiver.citrix.com</u>
- 3. I already have Citrix Receiver installed on my computer but I keep being asked to install it.
  - a. Click "Skip to Log on" to skip the auto-detect and install process and go directly to the Citrix login screen.
- 4. The auto-detect did not work and I still do not have Citrix Receiver on my computer.
  - a. Got to <u>http://www.citrix.com/downloads/citrix-receiver.html</u> to locate your Operating System from the list and manually install Citrix Receiver to your computer.
- 5. I'm being asked to open, run or save a launch.ica file.
  - a. If you already have the Citrix receiver installed, find the launch.ica file, right click on it and select "Open file with..." or "Always open file with..." and locate the Citrix Receiver application. You may need to browse for this file under Applications (Max OS) or under C:\Program Files (x86)\Citrix\Receiver (Windows). In future the Citrix Receiver should automatically open this file.
  - b. Add <u>https://citrix.sjhsyr.org</u> as a Trusted Site within IE

## **Support Information**

If you need assistance please contact your IT support services or the St. Joseph's Hospital Health Center IT Help Desk at **315.448.5607**